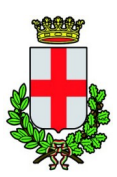

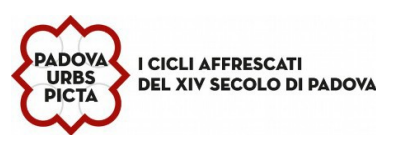

# MANUALE DI UTILIZZO PER BAMBINO PRIMA ISCRIZIONE E GENITORE PAGANTE <u>PRESENTE</u> NEL PORTALE MENSA

## PREMESSA

Il presente documento è redatto con lo scopo di illustrare all'utenza il funzionamento del sistema informatizzato per le iscrizioni on line alla mensa scolastica gestita dal comune di Padova, da parte del genitore già presente a sistema.

## QUANDO

Dal 1 MARZO al 30 GIUGNO 2024

## **MODALITA' DI ISCRIZIONE**

La domanda dovrà essere presentata attraverso il **Portale Iscrizioni** del sito *https://www3.itcloudweb.com/padovaportalegen*. E' possibile accedere al portale **esclusivamente con MY-ID SPID e CIE** 

ENTRA CON MYID - SPID

autenticarsi secondo le istruzioni (modalità richieste dalla società certificatrice)

| COMUNE_PADOVA-PORTA<br>Utilizza la tua id<br>della<br>Seleziona uno dei sis                                                                                                    | LE_GENITORI-SERVIZI_SCOLASTICI 1<br>International digitale per accedere ai servizi<br>Pubblica Amministrazione.<br>stemi di autenticazione disponibili. |
|----------------------------------------------------------------------------------------------------|----------------------------------------------------------------------------------------------------|
| Utilizza il tuo account SPID<br>Entra con il Sistema Pubblico per la gestione dell'Identità Digitale<br><b>Entra con SPID</b><br>Sped $\[Main Digitale Digitale$ | Utilizza CIE 3.0<br>Se si dispone di CIE 3.0, selezionare                                                                                               |
| Richiedi SPID, CIE o CNS     SPID CIE CNS  SPID permette di accedere al servizi online della Pubblica Amministrazione e del                                                                                                    |                                                                                                    |

Essendo già presente nella banca data sia il genitore che il fratello/sorella del bambino/a da iscrivere, in sistema consente l'accesso diretto al Portale Genitori.

|                 | Ufficio refezione/tariffe – Funzionario : Dott ssa Ascione Pamela                                                                                  |
|-----------------|----------------------------------------------------------------------------------------------------|
|                 | Via Raggio di Sole, n. 2 - telefono 049/8204008- 4011- 4081 – fax 049 8207120                                                                      |
|                 | Orario URP: lunedì, mercoledì, giovedì e venerdì dalle ore 8,30 alle 12,30 - martedì 15,00-17,00 e giovedì dalle 15,00 alle 16,30 (martedì mattino |
|                 | chiuso). indirizzo e-mail: <u>serviziscolastici@comune.padova.it</u> - pec: serviziscolastici@pec.comune.padova.it                                 |
| 02/03/2020 09:5 | 57.13 <b>1</b> ./6                                                                                                    |

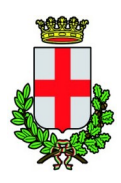

COMUNE DI PADOVA SETTORE SERVIZI SCOLASTICI Codice Fiscale 00644060287 Via Raggio di Sole, n. 2 - CAP 35137 Padova

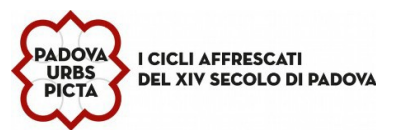

Per procedere all'iscrizione: cliccare su ANAGRAFICA si apre una tendina e si clicca su NUOVA ISCRIZIONE

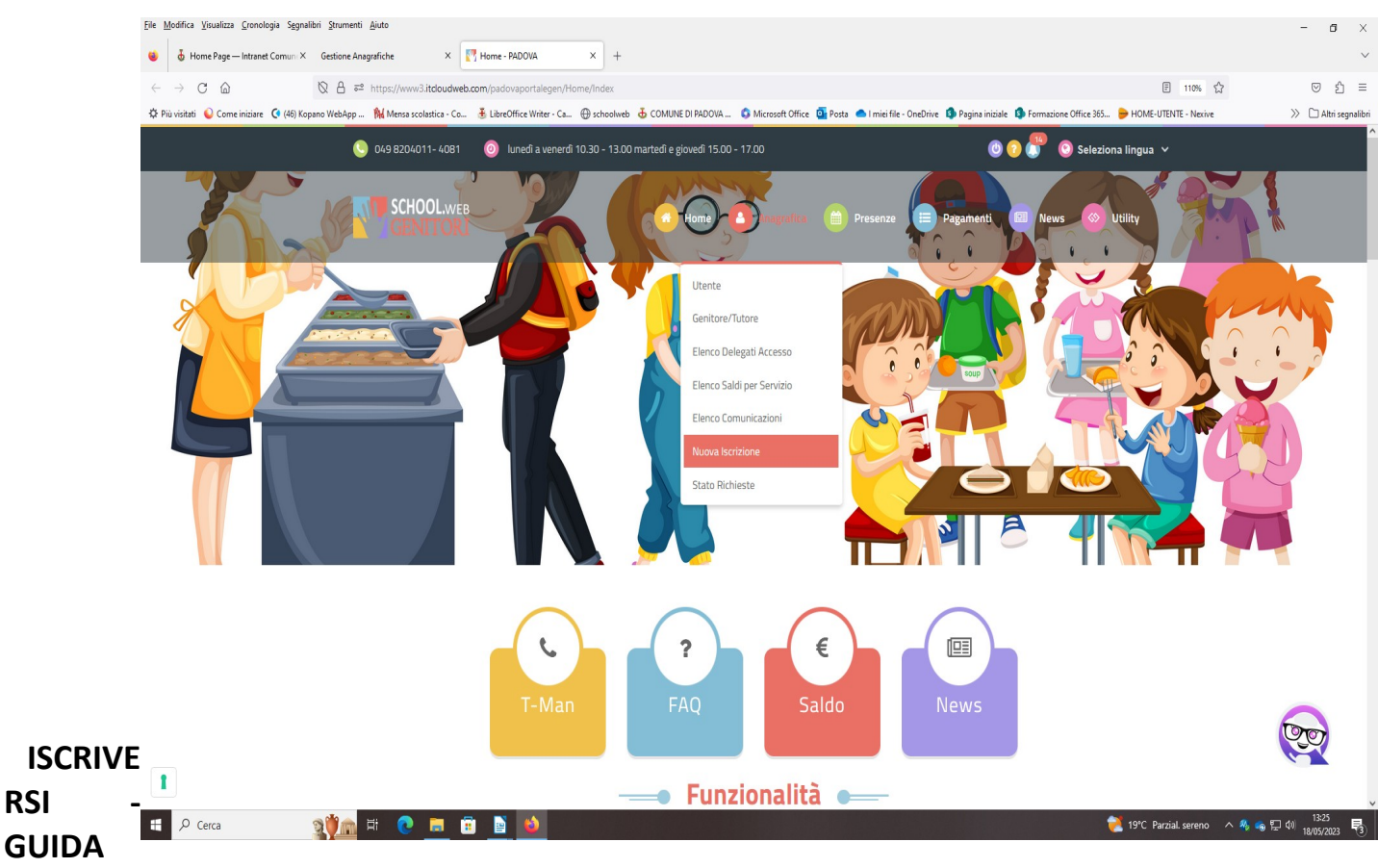

# ALLA COMPILAZIONE DELLA DOMANDA

Prima dell'iscrizione munirsi di MY-ID SPID o CIE e del C.F. del/la bambino/a da iscrivere

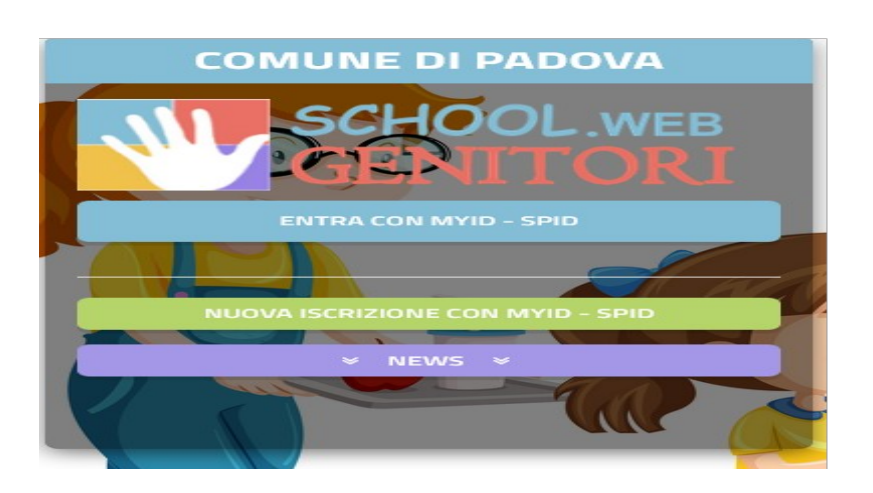

- cliccare su nuova iscrizione con **MYID-spid**
- autenticarsi secondo le istruzioni (modalità richieste dalla società certificatrice)

Ufficio refezione/tariffe - Funzionario : Dott.ssa Ascione Pamela Via Raggio di Sole, n. 2 - telefono 049/8204008- 4011- 4081 - fax 049 8207120 Orario URP: lunedì, mercoledì, giovedì e venerdì dalle ore 8,30 alle 12,30 - martedì 15,00-17,00 e giovedì dalle 15,00 alle 16,30 (martedì mattino chiuso). indirizzo e-mail: <u>serviziscolastici@comune.padova.it</u> - pec: <u>serviziscolastici@pec.comune.padova.it</u> 2 16

RSI

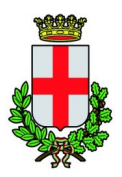

COMUNE DI PADOVA SETTORE SERVIZI SCOLASTICI Codice Fiscale 00644060287 Via Raggio di Sole, n. 2 - CAP 35137 Padova

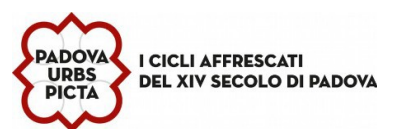

Stai per accedere a: COMUNE\_PADOVA-PORTALE\_GENITORI-SERVIZI\_SCOLASTICI 1 Utilizza la tua identità digitale per accedere ai servizi della Pubblica Amministrazione. Seleziona uno dei sistemi di autenticazione disponibili. Utilizza CIE 3.0 Utilizza il tuo account SPID e dell'Identità Digitale si dispone di CIE 3.0, selezionare lico per la ge Entra con SPID Cie Entra con CIE sped AgID Agenzia per Titalia Digitale L Richiedi SPID, CIE o CNS SPID CIE CNS SPID permette di accedere ai servizi online della Pubblica Amministrazione e dei privati aderenti in maniera semplice, icura e veloce Tutti i cittadini maggiorenni e in possesso di un documento di riconscimento italiano valido e di una te del tesserino del codice fiscale possono richiedere SPID. Scopri di più Come richiede edere SPID

#### inserire

nell'apposito campo il Codice Fiscale del bambino/a da iscrivere e cliccare su "Sono un nuovo iscritto"

| i - Se sei un nuovo iscritto ed è il p<br>Codice Fiscale Alunno e premere i<br>A Se devi effettuare un rinnovo, p | orimo accesso, oppure hai già effettuato l'accesso salvando in Bozza, inserire solamente il<br>I tasto 'Sono un nuovo iscritto'.<br>premere il tasto 'Sono un Rinnovo'.                                                                              |
|----------------------------------------------------------------------------------------------------|----------------------------------------------------------------------------------------------------|
| Iscrizio                                                                                                    | oni Anno Scolastico 2024/25                                                                                                    |
| Codice Fiscale Alunno                                                                                             |                                                                                                    |
| Comune                                                                                                    | Comune di Padova                                                                                                    |
| Attenzione!! L'accesso da ques<br>sistema informatizzato, bisogna e                                               | eta sezione deve essere eseguito solamente dai nuovi iscritti, per i <b>Rinnovi</b> , che utilizzano già il<br>effettuare l'accesso dal portale genitori ed effettuare l'iscrizione dall'apposita sezione.<br>Sono un Rinnovo Sono un nuovo iscritto |
| © 2024 - portale Iscrizioni.Net                                                                                   |                                                                                                    |

Ufficio refezione/tariffe - Funzionario : Dott.ssa Ascione Pamela Via Raggio di Sole, n. 2 - telefono 049/8204008- 4011- 4081 – fax 049 8207120 Orario URP: lunedì, mercoledì, giovedì e venerdì dalle ore 8,30 alle 12,30 - martedì 15,00-17,00 e giovedì dalle 15,00 alle 16,30 (martedì mattino chiuso). indirizzo e-mail: <u>serviziscolastici@comune.padova.it</u> - pec: <u>serviziscolastici@pec.comune.padova.it</u> 3/6

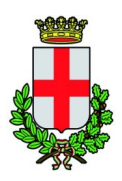

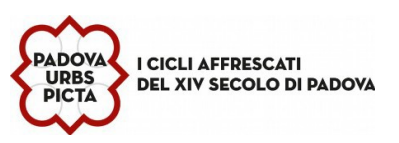

Il Portale rimanderà automaticamente alla pagina delle iscrizioni dove verrà chiesto di compilare il modulo di domanda, parzialmente precompilato con alcuni dati del genitore/tutore.

1 Dati del genitore/tutore: inserire i dati mancanti e precisamente indirizzo e città di residenza, estremi del Documento di Identità (Carta di Identità o Passaporto), numero di telefono e indirizzo email.

2 Dati del minore : inserire cognome, nome, data e luogo di nascita, indirizzo e città di residenza.

| Modulo Iscrizione                         |                       |                                 |                      |
|-------------------------------------------|-----------------------|---------------------------------|----------------------|
| Dati del genitore/tutore                  |                       |                                 |                      |
| I campi contrassegnati con * sono obbligi | atori                 |                                 |                      |
| Cognome Genitore/Tutore*                  | Nome Genitore/Tutore* | Codice fiscale Genitore/Tutore* | Telefono             |
| Provincia Nascita(XX se estero)*          | Luogo Nascita*        | Data Nascita Genitore/Tutore*   | Cellulare*           |
| Indirizzo Genitore/Tutore*                | Cap Genitore/Tutore*  | Città Genitore/Tutore*          | Provincia*           |
| Sesso* Indirizzo M                        | ail*                  | Carta Identità Genitore/Tutore* | Password             |
| Dati dell'alunno                          |                       |                                 |                      |
| Cognome*                                  | Nome*                 | Codice Fiscale                  | Cittadinanza*        |
| Provincia Nascita(XX se estero)*          | Luogo Nascita*        | Data Nascita*                   | Sesso*               |
| Indirizzo Residenza*                      | Cap Residenza*        | Citta Residenza*                | Provincia Residenza* |

|               | Ufficio refezione/tariffe – Funzionario : Dott.ssa Ascione Pamela                                                                                 |
|---------------|----------------------------------------------------------------------------------------------------|
|               | Via Raggio di Sole, n. 2 - telefono 049/8204034- 4081- 4011 – fax 049 8207120                                                                     |
|               | Orario URP: lunedì, mercoledì, giovedì e venerdì dalle ore 8,30 alle 12,30 - martedì 1,00-17,00 e giovedì dalle 15,00 alle 16,30 (martedì mattina |
|               | chiuso). indirizzo e-mail: <u>serviziscolastici@comune.padova.it</u> - pec: <u>serviziscolastici@pec.comune.padova.it</u>                         |
| 02/03/2020 09 | STILLS A.K.                                                                                                    |

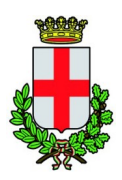

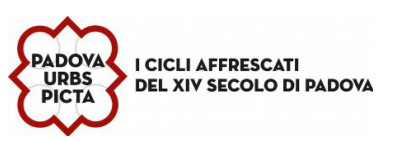

Nella scheda **"iscriviti ai servizi"** selezionare <u>solo uno</u> dei servizi dei quali si vuole usufruire. A tal proposito si ricorda che saranno attivi due servizi:

- servizio Refezione (Mensa) previsto per i bambini delle Scuole dell'infanzia, primarie e secondarie di 1°
- servizio **Merenda** previsto **ESCLUSIVAMENTE** per i bambini delle **SCUOLE DELL'INFANZIA** che <u>rinunciano al</u> <u>servizio di refezione</u> (mensa) e rientrano a casa prima del pranzo.

In **"dati dieta"** si può richiedere la somministrazione di una dieta speciale per gli alunni che seguono un particolare regime alimentare per motivi di salute e/o etico religiosi. Spuntare la casella e scegliere dal menù a tenda l'opzione desiderata per richiedere una dieta speciale.

In caso di richiesta di dieta per <u>motivi di salute</u> è **obbligatorio allegare il certificato medico** digitalizzato in formato PDF/JPEG/PNG (v. allegati).

| 1 Informazione sui servizi                                                                                                    |
|----------------------------------------------------------------------------------------------------|
| clicca sui servizi interessati per far comparire la descrizione                                                                                                    |
| Refezione                                                                                                    |
| Merenda                                                                                                    |
|                                                                                                    |
| Ølscriviti ai servizi                                                                                                    |
|                                                                                                    |
| Refezione                                                                                                    |
|                                                                                                    |
| Merenda                                                                                                    |
|                                                                                                    |
| M Dati Dieta                                                                                                    |
| RICHIEDE DIETA SPECIALE                                                                                                    |
| Dieta: (Per diete di salute è obbligatorio allegare certificato medico)                                                                                                    |
| NORMALE                                                                                                    |
|                                                                                                    |
|                                                                                                    |
|                                                                                                    |
| DICHIARO di acconsentire, ai sensi degli articoli 9 e 10 del Regolamento U.E. 679/2016 "Categorie particolari di dati personali", al                                                                                                    |
| trattamento dei dati finalizzati alla preparazione e somministrazione delle diete speciali (dati relativi alle condizioni di salute e alle<br>convinzioni religiose). Tale comunicazione varrà per tutti i documenti da utilizzare in corso d'anno scolastico che contengano dati<br>particolari. |
|                                                                                                    |

| Ufficio refezione/tariffe – Funzionario : Dott.ssa Ascione Pamela                                                                                 |
|----------------------------------------------------------------------------------------------------|
| Via Raggio di Sole, n. 2 - telefono 049/8204034- 4081- 4011 – fax 049 8207120                                                                     |
| Orario URP: lunedì, mercoledì, giovedì e venerdì dalle ore 8,30 alle 12,30 - martedì 1,00-17,00 e giovedì dalle 15,00 alle 16,30 (martedì mattino |
| chiuso). indirizzo e-mail: <u>serviziscolastici@comune.padova.it</u> - pec: serviziscolastici@pec.comune.padova.it                                |
|                                                                                                    |

L'ISEE (Indicatore della situazione economica) può essere inserito facoltativamente, al fine dell'applicazione della tariffa agevolata riservata ai residenti nel Comune di Padova; se non compilato, i campi verranno impostati di default.

Nella sezione **"allegati"** in caso di richiesta di <u>dieta speciale per motivi di salute</u>, è necessario aggiungere il file del certificato medico secondo le indicazioni e i formati indicati.

Cliccare su "sfoglia" e selezionare il file dal proprio computer o da una chiavetta USB, cliccare poi su "carica file" per completare l'invio.

| ④ Autodichiarazione ISEE                       |                                                                                                   |
|------------------------------------------------|---------------------------------------------------------------------------------------------------|
|                                                |                                                                                                   |
| La spunta andrà ad abilitare i ca              | ampi ISEE. Non abilitando i campi, verranno impostati i valori di default.                        |
| ISEE (ad esempio: 1500,95)*                    | Scadenza ISEE*                                                                                    |
| €                                              | 31/12/2021 Famiglia numerosa (almeno 4 minori presenti nel nucleo familiare)                      |
|                                                |                                                                                                   |
| ■ Scuola e Classe                              |                                                                                                   |
| Desidero cambiare il campo Sc                  | uola                                                                                              |
| Scuola*                                        |                                                                                                   |
| Il Girasole scuola dell infanzia               |                                                                                                   |
|                                                |                                                                                                   |
| ⊗ Allegati                                     |                                                                                                   |
| I File attualmente caricati sono i seguenti:   |                                                                                                   |
| Selezionare i file da allegare al modulo di is | crizione (la dimensione massima per ogni file è di 5MB. I formati accettati sono: PDF, JPG, PNG.) |
| Sfoglia Nessun file selezionato.               |                                                                                                   |
| Dopo aver selezionato il File, premere il bot  | ttone 'Carica file' per ultimare l'operazione.                                                    |
| Carica file                                    |                                                                                                   |

#### Si ricorda di compilare interamente la domanda con tutti i dati.

|                  |                | Ufficio refezione/tariffe – Funzionario : Dott.ssa Ascione Pamela                                                                     |
|------------------|----------------|----------------------------------------------------------------------------------------------------|
|                  |                | Via Razgio di Sole. n. 2 - telefono 049/8204034- 4081- 4011 – fax 049 8207120                                                         |
|                  | Orario URP: la | inedì, mercoledì, giovedì e venerdì dalle ore 8,30 alle 12,30 - martedì 15,00-17,00 e giovedì dalle 15,00 alle 16,30 (martedì mattino |
|                  |                | chiuso). indirizzo e-mail: <u>serviziscolastici@comune.padova.it</u> - pec: serviziscolastici@pec.comune.padova.it                    |
| 02/03/2020 09:57 | 7:15 6/        |                                                                                                    |

## Riepilogo Dati prima di inviare l'iscrizione

Una volta compilati tutti i campi previsti, si dovrà premere il tasto "Vai al riepilogo iscrizione".

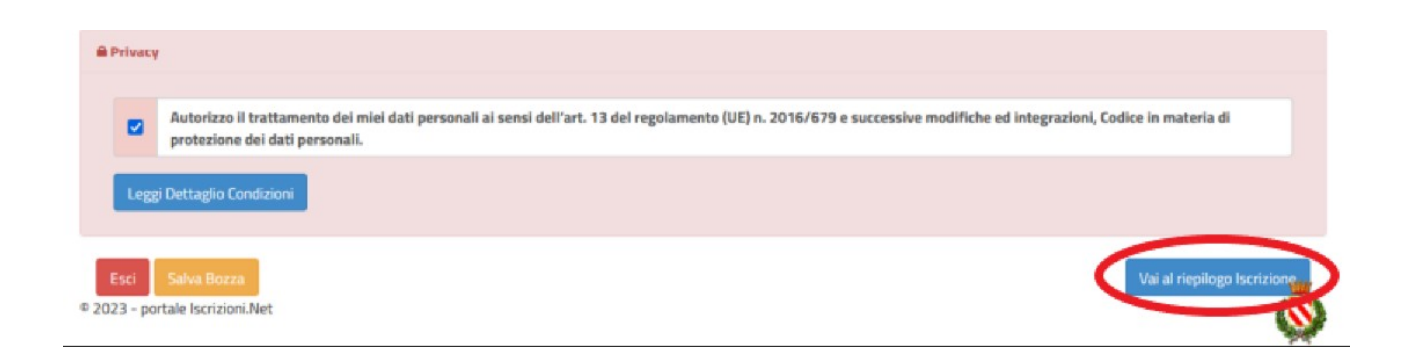

In questo modo si avrà la possibilità di verificare i dati inseriti. Per modificare eventuali dati sbagliati sarà necessario premere il tasto "Modifica iscrizione".

|      | Autorizzo il trattamento dei miei dati personali ai sensi dell'art. 13 del regolamento (UE) n. 2016/679 e successive modifiche ed integrazioni, Codice in materia di |
|------|----------------------------------------------------------------------------------------------------|
|      | protezione dei dati personali.                                                                                                    |
| Legg | i Dettaglio Condizioni                                                                                                    |
| Legg | i Dettaglio Condizioni                                                                                                    |

Per inviare definitivamente l'iscrizione, si dovrà premere il tasto "Invia Iscrizione".

Una volta terminata la compilazione cliccando sul pulsante in basso "Salva" verrà automaticamente caricata una pagina da cui si potrà scaricare:

- la ricevuta di conferma iscrizione con il riepilogo della domanda
- la lettera credenziali (DA SALVARE, STAMPARE E CONSERVARE FINO ALLA FINE DELL'INTERO PERCORSO SCOLASTICO) in cui è indicato il codice utente, il numero di telefono e il codice disdetta pasti.
- Manuale informativo

# Reportistica

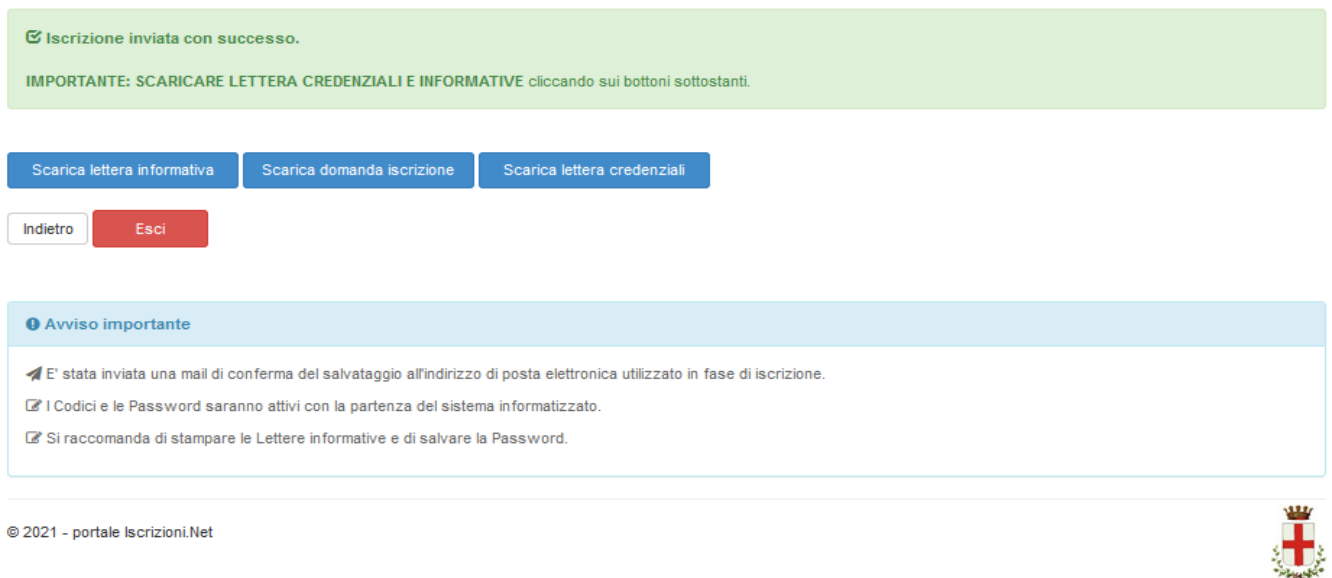

## Modifica domanda

E' possibile modificare la domanda entro la data di chiusura delle iscrizioni ripetendo l'operazione dal Portale Iscrizioni con MYID-SPID e cliccando nuovamente su "Sono un nuovo iscritto".

In questo modo il modulo di domanda verrà ripresentato al genitori così come è stato compilato e l'utente potrà quindi modificare o spuntare i campi desiderati. In questo caso il sistema registrerà la data dell'ultima modifica effettuata.

#### Salvataggio in bozza dell'iscrizione:

In fase di compilazione della domanda, è inoltre possibile salvare in bozza l'iscrizione online premendo il tasto "Salva Bozza". In questo modo sarà possibile salvare i dati inseriti fino a quel momento per poter accedere di nuovo e inviare la domanda in un secondo momento. Per poter salvare in bozza l'iscrizione è necessario aver compilato i dati dell'utente e del genitore e aver accettato l'autorizzazione al trattamento dei dati personali. La funzionalità di salvataggio in bozza è attiva solo per le nuove iscrizioni.

N.B. Per inviare l'iscrizione al gestore del servizio è necessario aver portato a termine la domanda online fino all'ultimo step. Il salvataggio in bozza dell'iscrizione, infatti, non è sufficiente per considerare valida l'iscrizione.

N.B. Gli utenti che hanno salvato la domanda in bozza potranno completare l'iscrizione accedendo nuovamente, con SPID E CIE, al portale iscrizione INSERENDO IL CODICE FISCALE DEL BAMBINO con SPID e CIE. Una volta compilati tutti i campi previsti, si dovrà premere come sopra illustrato (premere il tasto "Vai al riepilogo iscrizione", verificare i dati inseriti,

Ufficio refezione/tariffe - Funzionario : Dott.ssa Ascione Pamela Via Raggio di Sole, n. 2 - telefono 049/8204034- 4081- 4011 - fax 049 8207120 Orario URP: lunedì, mercoledì, giovedì e venerdì dalle ore 8,30 alle 12,30 - martedì 15,00-17,00 e giovedì dalle 15,00 alle 16,30 (martedì mattino chiuso). indirizzo e-mail: serviziscolastici@comune.padova.it - pec: serviziscolastici@pec.comune.padova.it 8 //